# **JTL PayPal-Plugin**

PayPal Express, PayPal PLUS, PayPal Basis & Ratenzahlung Powered by PayPal

Plugin-Version 1.09 (JTL-Shop 4) Plugin-Version 1.01 (JTL-Shop 3) - ausschließlich PayPal PLUS Letzte Aktualisierung dieses Dokuments: 06.08.2018

Das PayPal-Plugin für JTL-Shop 4 vereint 4 Zahlungsintegrationen: PayPal PLUS, PayPal Express, PayPal Basis und Ratenzahlung Powered by PayPal.

Die aktuellste Plugin-Version für JTL-Shop 4 erhalten Sie unter <u>http://jtl-url.de/paypalplugin</u> zum Download. Für JTL-Shop 3 stellen ist ebenfalls ein Plugin verfügbar, welches PayPal PLUS als Zahlungsintegration bietet. Download Plugin für JTL-Shop 3: <u>http://jtl-url.de/paypalpluginshop3</u>

In diesem Dokument werden Installation und die Aktivierung der Zahlungsarten beschrieben.

## Inhaltsverzeichnis

1. Systemvoraussetzungen

- <u>1.1 JTL-Shop 4 Plugin-Voraussetzungen</u>
- 1.2 JTL-Shop 3 Plugin-Voraussetzungen
- 2. Installation im Shop-Backend

#### 3. Zahlarten aktivieren

- <u>3.1. PayPal Basis / PayPal Express</u>
  - 3.1.1. PayPal-Geschäftskonto und Sandbox-Account anlegen
  - 3.1.2. API-Zugangsdaten abfragen
  - 3.1.3. Shop-Plugin konfigurieren
- 3.2. PayPal PLUS und Ratenzahlung Powered by PayPal
  - 3.2.1. PayPal PLUS Freischaltung
  - 3.2.2. App erstellen
  - 3.2.3. API-Zugangsdaten abfragen
  - 3.2.4. Shop-Plugin konfigurieren
  - 3.2.5. Kauf auf Rechnung
  - 3.2.6. Shopname und Logo
  - 3.2.7. Weitere Zahlungsarten in der Payment Wall hinzufügen
  - 3.2.8 Weitere Zahlungsarten unterhalb der Payment Wall anzeigen
- 3.3 Ratenzahlung Powered by PayPal
  - 3.3.1. Freischaltung
  - 3.3.2. App erstellen und API-Zugangsdaten abfragen
  - 3.3.3. Shop-Plugin konfigurieren
  - 3.3.4 Shop-Frontend-Darstellung und PayPal Checkout
  - 3.3.5 Zahlungseingänge bei Ratenzahlung powered by PayPal
- 4. Verknüpfen mit Versandarten im Shop
- 5. Allgemeine Hinweise
  - Zahlungsart-Matching
  - Kundenformularfelder für Auslandsversand
  - Testen im Wartungsmodus
  - Rundungsdifferenzen
- 6. Kauf auf Rechnung mit JTL-Shop3 Plugin
  - 6.1 Rechnungskauf-Text Ausgabe
  - 6.2 Zusätzliche Hinweise bezüglich Kauf auf Rechnung im JTL-Shop3

# 1. Systemvoraussetzungen

## 1.1 JTL-Shop 4 Plugin-Voraussetzungen

- JTL-Shop 4.06 für PayPal-Plugin-Version 1.09 und JTL-Shop 4.05 für PayPal-Plugin-Version 1.08
- JTL-Wawi 1.0.7.0 aufwärts; PayPal Ratenzahlung benötigt min. JTL-Wawi 1.3.15.5
- Aktuelles PayPal-Plugin, Download unter <a href="http://jtl-url.de/paypalplugin">http://jtl-url.de/paypalplugin</a>
- Gültiges SSL-Zertifikat im Shop.
   Vorzugsweise ist Permanent-SSL (https f
  ür alle Seiten im Shop) aktiviert (Einstellung 192 im Shop-Backend).
- geeignetes **Template** (Evo oder zu Shopversion 4 kompatibles Tiny Template)
- Freigeschaltetes PayPal-Verkäuferkonto

## 1.2 JTL-Shop 3 Plugin-Voraussetzungen

- JTL-Shop 3.20.6
- mindestens PHP-Version 5.4
- Aktuelles PayPal-Plugin, Download unter <a href="http://jtl-url.de/paypalpluginshop3">http://jtl-url.de/paypalpluginshop3</a>
- Gültiges SSL-Zertifikat im Shop und Permanent-SSL für alle Seiten im Shop. Teilverschlüsselung wird nicht unterstützt! Anleitung für Permanentes-SSL im JTL-Shop 3 in unserem <u>Guide</u>.
- geeignetes Template (kompatibles Tiny Template)
- Freigeschaltetes PayPal-Verkäuferkonto

# 2. Installation im Shop-Backend

Melden Sie sich in Ihrem Shop-Backend an, indem Sie Ihren Shop mit <ShopURL>/admin/ aufrufen. Im Menüpunkt unter Plugins → Pluginverwaltung -> Reiter "Verfügbar" finden Sie das PayPal-Plugin.

Installieren Sie das Plugin, indem Sie den Haken bei "JTL PayPal" setzen und den Button "Installieren" betätigen. Im Anschluss finden Sie das Plugin im Reiter "Aktiviert".

| We<br>Sid | Iugins erweitern den Funktionsumfang, ohne den Kern-Shopcode zu verändern. Plugins können jederzeit deaktiviert bzw. komplett deinstalliert<br>verden. Bitte installieren Sie keine Plugins, deren Ursprung Ihnen nicht bekannt ist. Sicherheitshinweis: Plugins haben Zugriff auf die gesamte Datenbank des Shopsystems! |                                              |                    |                  |              |        |            |         |                     |
|-----------|----------------------------------------------------------------------------------------------------|----------------------------------------------|--------------------|------------------|--------------|--------|------------|---------|---------------------|
| Akt       | viert 5                                                                                                    | Deaktiviert o                                | Probleme o         | Verfügbar 7      | Fehlerhaft 0 | Upload | Marktplatz |         |                     |
| Ve        | fügbare (r                                                                                                    | nicht installierte) P                        | lugins             |                  |              |        |            |         |                     |
|           | Name                                                                                                    |                                              |                    |                  |              |        |            | Version | Verzeichnis         |
|           | <b>JTL Expo</b><br>Exportfor                                                                                                    | <b>rtformat Google S</b><br>mat Google Shopp | hopping<br>ing     |                  |              |        |            | 1.06    | jtl_google_shopping |
| •         | JTL PayPa<br>PayPal PL                                                                                                    | <b>al</b><br>US, PayPal Express              | und PayPal Basis i | n Ihrem JTL-Shop | )            |        |            | 1.07    | jtl_paypal          |
|           | JTL Searce<br>Eine fehle                                                                                                    | <b>:h</b><br>ertolerante Suche               |                    |                  |              |        |            | 1.11    | jtl_search          |
|           | Alle 2000                                                                                                    | /ählen                                       |                    |                  |              |        |            |         |                     |

Das Plugin erzeugt 2 neue Seiten in der CMS-Linkgruppe "hidden". Sollten Sie kein Permanent-SSL im Shop nutzen, setzen Sie in den CMS-Details der 2 PayPal-Seiten jeweils die Option "SSL" auf "Erzwingen" (*Shop-Backend: Inhalte > Eigene Seiten > Linkgruppe "hidden" > Bearbeiten > SSL*).

# 3. Zahlarten aktivieren

## 3.1. PayPal Basis / PayPal Express

#### 3.1.1. PayPal-Geschäftskonto und Sandbox-Account anlegen

Sie benötigen ein PayPal-Geschäftskonto, das Sie sofern noch nicht vorhanden hier anlegen können: <u>www.paypal.de/haendler</u>.

Zudem benötigen Sie ein PayPal-Sandbox-Konto, zu dessen Erstellung Sie hier weitere Informationen finden:

https://www.paypalobjects.com/webstatic/de\_DE/downloads/erstellen\_eines\_paypal\_sandbox\_accounts.pdf

#### 3.1.2. API-Zugangsdaten abfragen

Die API-Zugangsdaten für PayPal Basis und PayPal Express können Sie über den folgenden Link abrufen: Zugangsdaten für die Live-Umgebung: <u>https://www.paypal.com/us/cgi-bin/webscr?cmd=\_get-api-signature&generic-flow=true</u>

Zugangsdaten für die Sandbox:

https://www.sandbox.paypal.com/de/cgi-bin/webscr?cmd=\_get-api-signature&generic-flow=true

Nach Klick auf einen der o.g. Links melden Sie Sich an (Daten Ihres PayPal-Geschäftskontos):

| Email                       |
|-----------------------------|
| Password                    |
| Forgot your email or passwo |
|                             |

Contact Us Privacy Legal Worldwide

... und rufen Ihre API-Zugangsdaten durch Klick auf den "Anzeigen"-Link ab:

| API-Signatur anzeigen og                                                | er entfernen                                                             |                                           | Zurück zu "Mein Profil"         |  |
|-------------------------------------------------------------------------|--------------------------------------------------------------------------|-------------------------------------------|---------------------------------|--|
| Entwickler: Geben Sie If     Zugriff.                                   | re Anmeldedaten an niemanden w                                           | eiter. Speichern Sie sie an einer         | n sicheren Ort mit beschränktem |  |
| Für vorkonfigurierte Warenkorb-L<br>Daten in Ihre Warenkorb-Konfigura   | ösungen: Kopieren Sie den API-Ber<br>ion oder in der Verwaltungsoberfläc | nutzernamen, das Passwort und<br>che ein. | die Signatur, und fügen Sie die |  |
| Für die Erstellung benutzerdefinie<br>sicheren Speicherort mit beschrän | <b>ter Warenkorb-Lösungen:</b> Speiche<br>tem Zugriff.                   | ern Sie die folgenden Informatio          | nen zur Berechtigung an einem   |  |
| Berechtigung                                                            | API-Signatur                                                             |                                           |                                 |  |
| API-Benutzername                                                        | Anzeigen                                                                 |                                           |                                 |  |
| API-Passwort                                                            | Anzeigen                                                                 |                                           |                                 |  |
| Unterschrift                                                            | Anzeigen                                                                 |                                           |                                 |  |
| Datum des Antrags                                                       | 7. Okt 2014 15:25:49 MESZ                                                |                                           |                                 |  |
|                                                                         | Fertig Entfernen                                                         |                                           |                                 |  |

#### 3.1.3. Shop-Plugin konfigurieren

Die API-Zugangsdaten, die Sie in Schritt 3.1.2. abgerufen haben, tragen Sie anschließend im Backend Ihres JTL-Shops ein. Gehen Sie dazu auf

"Storefront→Zahlungsarten→Zahlungsartenübersicht→Zahlungsart PayPal Basis" bzw. "-Express" bearbeiten. Hier geben Sie nun Benutzername, Passwort und Signatur ein (für Liveumgebung oder Sandbox):

| Live oder Sandbox                 | Sandbox                                | • | ? |
|-----------------------------------|----------------------------------------|---|---|
| Shoplogo für PayPal Login         | bilder/intern/shoplogo/jtlshoplogo.jpg |   | ? |
| Hintergrundfarbe für PayPal Login | fffff                                  |   | 2 |
| PayPal-API-Benutzer (Live)        |                                        |   | 2 |
| PayPal-API-Passwort (Live)        |                                        |   | ? |
| PayPal-API-Signatur (Live)        |                                        |   | ? |
| PayPal-API-Benutzer (Sandbox)     | ihre-email@domain.de                   |   | 5 |
| PayPal-API-Passwort (Sandbox)     | ••••••                                 |   | ? |
| PayPal-API-Signatur (Sandbox)     | ••••••                                 |   | ? |
| Anzahl Bestellungen nötig         | 0                                      |   | ? |
| Mindestbestellwert                | 0                                      |   | ? |
| Maximaler Bestellwert             | 0                                      |   | 2 |

speichern

In diesem Bereich können Sie weitere Konfigurationen vornehmen, z. B. Logo-URL für den Checkout übergeben, Kundengruppen für die Zahlung definieren etc.

Speziell für PayPal Basis lässt sich über "Zahlung vor Bestellabschluss" einstellen, an welcher Stelle im Checkout der PayPal-Login geschehen soll.

Setzen Sie die Einstellung auf "Nein", um Ihre Kunden erst nach dem Klick auf "zahlungspflichtig bestellen" zu PayPal weiterzuleiten.

Alternativ setzen Sie die Einstellung auf "Ja", um nach der Zahlungsartauswahl "PayPal" zum Login weiterzuleiten. Nach erfolgreichem Login fährt der Kunde im Checkout fort. Die Zahlung wird erst mit dem Klick auf "zahlungspflichtig bestellen" auf der Abschlussseite ausgelöst.

Bei PayPal Express, PayPal PLUS und Ratenzahlung Powered by PayPal hat diese Einstellung keine Auswirkungen.

Prüfen Sie abschließend in den Plugin-Details im "Infos"-Reiter, ob die hinterlegten Zugangsdaten gültig sind:

| Zahlungsart  | Modus   | Zugangsdaten | Verknüpft<br>Mit Versandart |
|--------------|---------|--------------|-----------------------------|
| Basic        | SANDBOX | Gültig       | Ja                          |
| Express      | SANDBOX | Gültig       | Ja                          |
| PLUS         | SANDBOX | Ungültig     | Nein                        |
| Ratenzahlung | SANDBOX | Gültig       | Ja                          |

## 3.2. PayPal PLUS und Ratenzahlung Powered by PayPal

#### 3.2.1. PayPal PLUS Freischaltung

Unter dem folgenden Link schalten Sie PayPal PLUS für Ihr PayPal-Konto frei: <u>www.paypal.de/paypal-plus</u>

|                                                                           | ×                             |
|---------------------------------------------------------------------------|-------------------------------|
| PayPal PLUS                                                               |                               |
| ✓ Identifiziert. Fertig. Los geht's.                                      |                               |
| Ville Dell des Dissibilitations                                           |                               |
| Vielen Dank, dass Sie sich identifiziert haben.                           |                               |
| PayPal PLUS freischalten                                                  |                               |
|                                                                           |                               |
| Es gelten die ergänzenden Nutzungsbedingungen für PayPal PLUS, die für Si | ie hier zur Einsichtnahme und |

Die Freischaltung erfordert eine manuelle Prüfung durch PayPal. Es können bis zur Freischaltung mehrere Tage vergehen.

#### 3.2.2. App erstellen

zum Herunterladen bereitstehen.

Als nächstes melden Sie sich unter https://developer.paypal.com an (Button "Login" oben rechts).

| PayPal Developer Docs API Ref                                                              | ference Support Search                                                                                                |                                             |                                    | Dashboard Log In              |
|--------------------------------------------------------------------------------------------|----------------------------------------------------------------------------------------------------|---------------------------------------------|------------------------------------|-------------------------------|
| PayPal Deve                                                                                | loper Experie                                                                                                    | nce                                         |                                    | •                             |
| Accept payments with one o<br>Android Pay, Venmo, and wh:<br>running quickly with a simple | f PayPal's robust APIs. Open the<br>atever's next with <b>Braintree's S</b><br>a <b>checkout button</b> on your site. | e door for Apple Pay,<br>SDK, or get up and |                                    |                               |
| EC                                                                                         | вт                                                                                                    | IN                                          | MP                                 | РО                            |
| Express Checkout                                                                           | Braintree Direct                                                                                                    | Invoicing                                   | Marketplace                        | Payouts                       |
| Quickly pay using<br>payment buttons and<br>stored payment details.                        | Start accepting<br>payments with just a<br>snippet of code.                                                           | Create, update, and send invoices.          | Process split or chained payments. | Send money instantly to many. |

#### Nach dem Login gelangen Sie, durch klicken auf "Dashboard" zu den Einstellungen Ihres Accounts:

| PayPal Developer Docs Reference                                    | Support Search                                                                                                    | Dashboard   | Log Out |
|--------------------------------------------------------------------|----------------------------------------------------------------------------------------------------|-------------|---------|
| <b>Dashboard</b><br><b>My Apps &amp; Credentials</b><br>My Account | My Apps & Credentials                                                                                                    | k           |         |
| Sandbox                                                            |                                                                                                    |             |         |
| Accounts                                                           | Express Checkout via Braintree SDK - Live Account                                                                                                    |             |         |
| Notifications<br>API Calls                                         | Manage your account settings for your live Braintree SDK account.                                                                                                    |             |         |
| IPN Simulator                                                      | View and Add currencies                                                                                                    |             |         |
| Webhooks Events                                                    | <ul> <li>Reset access token</li> <li>Configure webhooks (coming soon)</li> </ul>                                                                                                    |             |         |
| Mock                                                               | Upgrade your account to a business account before generating your live Braintree SDK access token.                                                                                              | ×           |         |
| Webhooks Simulator                                                 | Live Account                                                                                                    |             |         |
| Live                                                               |                                                                                                    |             |         |
| API Calls                                                          | Express Checkout via Braintree SDK - Sandbox Accounts                                                                                                    |             |         |
| Webhooks Events                                                    | Test your PayPal Express Checkout integration in the sandbox using the Braintree SDK and our <b>set u</b><br>instructions. To go live follow these <b>steps</b> .                               | ιp          |         |
|                                                                    | <b>Note</b> : You can link a maximum of five Braintree SDK sandbox access tokens to your PayPal accour<br>generate only one Braintree SDK sandbox access token for each PayPal sandbox account. | it. You can |         |

Im "Dashboard" scrollen Sie nun nach unten, bis zum Abschnitt "REST API apps". Anschließend erzeugen Sie sich eine "app", durch klicken auf "Create App":

| PayPal Developer Docs Re                         | eference Support Search                              |                                                      | Dashboard Log Out        |
|--------------------------------------------------|------------------------------------------------------|------------------------------------------------------|--------------------------|
| Dashboard<br>My Apps & Credentials<br>My Account | REST API apps<br>Create an app to receive REST       | API credentials for testing and live transactions.   |                          |
| Sandbox                                          | Note: Features available for                         | live transactions are listed in your account eligibi | lity.                    |
| Accounts<br>Notifications                        | Create App                                           |                                                      |                          |
| API Calls                                        | App Name                                             | Туре                                                 | Actions                  |
| IPN Simulator                                    | man Tree                                             | REST                                                 | ŵ                        |
| Webhooks Events                                  |                                                      |                                                      | w                        |
| Mock                                             | NVP/SOAP API ap                                      | ops                                                  |                          |
| Webhooks Simulator                               | Legacy PayPal apps (e.g., Adap<br>NVP/SOAP API apps. | ive Payments, Adaptive Accounts, Adaptive Pern       | nissions) are now called |
| Live                                             | Manage NVP/SOAP API apps                             |                                                      |                          |
| API Calls                                        |                                                      |                                                      |                          |
| Webhooks Events                                  |                                                      |                                                      |                          |
|                                                  | Give us some feedback on the das                     | hboard                                               |                          |
|                                                  |                                                      |                                                      |                          |
|                                                  |                                                      |                                                      |                          |
|                                                  |                                                      |                                                      |                          |

Wählen Sie einen eindeutigen App Namen, einen (Sandbox-Entwickler-)Account und erstellen Sie die App durch Klick auf den Button "Create App".

| Dashboard   Wa Apps & Credentials   My Account   Sandox   Accounts   Accounts   Accounts   Accounts   Accounts   Ariclais   PR Simulator   Webhooks Events   Application Details   Sandbox developer account   Sandbox developer account   Sandbox ti calis   Webhooks Events   Ariclais   Webhooks Events   Cite   Ariclais   Webhooks Events   Sandbox developer account   Sandbox developer account   Sandbox developer account   Sandbox Events   Briclais   Webhooks Events   Sandbox developer account   Sandbox developer account   Sandbox developer account   Sandbox Events   Briclais   Briclais  < | PayPal Developer Docs                            | Reference Support Search Dashboard Log Out                                                                                                    |
|----------------------------------------------------------------------------------------------------|--------------------------------------------------|----------------------------------------------------------------------------------------------------|
| Sandbox Create an app to receive REST API credentials for testing and live transactions.   Accounts Peatures available for live transactions are listed in your account eligibility.   Application Details Application Details   Ive bhooks Simulator Sandbox developer account   Webhooks Simulator Sandbox developer account   Live As a reminder, all apps created under your account should be related to your business and the type of business it conducts.   Api Calls By clicking the button below, you agree to PayPal Developer Agreement (2).                                                                                                    | Dashboard<br>My Apps & Credentials<br>My Account | Create New App                                                                                                    |
| API calls   IPN Simulator   Webbooks Events   Mock   Webbooks Simulator   Webbooks Simulator   Sandbox developer account   Live   API calls   Webbooks Events   By clicking the button below, you agree to PayPal Developer Agreement [2].                                                                                                    | Sandbox<br>Accounts<br>Notifications             | Create an app to receive REST API credentials for testing and live transactions.                                                                                                    |
| Mock   Webbooks Simulator   Live   API calls   Webbooks Events                                                                                                    | API Calls<br>IPN Simulator<br>Webhooks Events    | Application Details App Name                                                                                                    |
| Live   API Calls   Webhooks Events   By clicking the button below, you agree to PayPal Developer Agreement 2.                                                                                                    | <b>Mock</b><br>Webhooks Simulator                | Sandbox developer account                                                                                                    |
|                                                                                                    | <b>Live</b><br>API Calls<br>Webhooks Events      | As a reminder, all apps created under your account should be related to your business and the type of business it conducts.<br>By clicking the button below, you agree to PayPal Developer Agreement ?. |

#### 3.2.3. API-Zugangsdaten abfragen

Ihre API-Zugangsdaten für PayPal PLUS- und Ratenzahlung Powered by PayPal finden Sie im Dashboard, innerhalb Ihrer jeweiligen "app", im Abschnitt "REST API apps". (die unter Schritt 3.2.2 erstellte "app" anklicken)

| PayPal Developer Docs Referen                                      | ce Support Search Dashboard Log Out                                                                                                    |
|--------------------------------------------------------------------|----------------------------------------------------------------------------------------------------|
| <b>Dashboard</b><br><b>My Apps &amp; Credentials</b><br>My Account | Sandbox Live                                                                                                    |
| Sandbox                                                            | App display name:                                                                                                    |
| Accounts<br>Notifications                                          | SANDBOX API CREDENTIALS                                                                                                    |
| API Calls<br>IPN Simulator<br>Webhooks Events                      | Sandbox account                                                                                                    |
| Mock                                                               | Client ID Asserted to communication and a second second seco |
| Live                                                               | Show                                                                                                    |
| API Calls<br>Webhooks Events                                       | SANDBOX WEBHOOKS                                                                                                    |
|                                                                    | Configure webhooks to notify your app when certain events occur. To configure a webhook, define your webhook listener URL and a list of events for which to listen. You can configure up to ten webhooks. Each webhook can subscribe to either specific events or all events. To learn more about webhooks, see <b>webhooks notifications</b> .                                                                                                    |

Durch Klicken auf "Sandbox" bzw. "Live" kann zwischen den Zugangsdaten der Sandbox und den Produktiv-Daten hin- und her geschaltet werden.

#### 3.2.4. Shop-Plugin konfigurieren

Die API-Zugangsdaten, die Sie in Schritt 3.2.3. abgerufen haben, tragen Sie anschließend im Backend Ihres JTL-Shops ein. Gehen Sie dazu auf Storefront → Zahlungsarten Zahlungsartenübersicht → Zahlungsart PayPal PLUS bearbeiten. Hier geben Sie nun Client-ID und Secret ein (für Liveumgebung oder Sandbox):

| Live oder Sandbox              | Sandbox • | 2 |
|--------------------------------|-----------|---|
| PayPal-API-Client-ID (Live)    |           | 2 |
| PayPal-API-Secret (Live)       |           | 2 |
| PayPal-API-Client-ID (Sandbox) |           | 2 |
| PayPal-API-Secret (Sandbox)    |           | 2 |
| Anzahl Bestellungen nötig      | 0         | 2 |
| Mindestbestellwert             | 0         | 2 |
| Maximaler Bestellwert          | ō         | 2 |

Prüfen Sie abschließend in den Plugin-Details im "Infos"-Reiter, ob die hinterlegten Zugangsdaten gültig sind:

| Zahlungsart  | Modus   | Zugangsdaten | Verknüpft<br>Mit Versandart |
|--------------|---------|--------------|-----------------------------|
| Basic        | SANDBOX | Gültig       | Ja                          |
| Express      | SANDBOX | Gültig       | Ja                          |
| PLUS         | SANDBOX | Ungültig     | Nein                        |
| Ratenzahlung | SANDBOX | Gültig       | Ja                          |

#### 3.2.5. Kauf auf Rechnung

# Für Kauf auf Rechnung müssen Sie sich für die Nutzung innerhalb von PayPal PLUS separat bei PayPal freischalten lassen.

Dies gilt auch, wenn Sie sich bereits erfolgreich für PayPal PLUS registriert haben. Wenden Sie sich daher bitte an Ihren Ansprechpartner bei PayPal oder den PayPal-Support unter 0800 723 4500 (vorher einloggen und Kundenservice-PIN bereit halten: <u>https://www.paypal.com/selfhelp/contact/call</u>)

Der Rechnungskauf erscheint nach der Freischaltung durch PayPal automatisch im PayPal PLUS iFrame auf der Zahlartenauswahlseite. Sie müssen den Kauf auf Rechnung nicht zusätzlich über das Shopbackend aktivieren.

Die Bankdaten für die Rechnungsvorlage werden mit der Bestellung automatisch zur JTL-Wawi übertragen (aktuelle JTL-Wawi-Version > 1.0.7.0 wird vorausgesetzt!). Rechnungsvorlage in JTL-Wawi:

In aktuellen Vorlagen ist die DotLiquid-Variable {{ Vorgang.Auftrag.Rechnungskauftext }} bereits standardmäßig enthalten. In der Regel ist keine Änderung der Vorlage notwendig. Bei Nutzung des JTL-Shop3 PayPal Plugins müssen die Rechnungsvorlagen hingegen angepasst werden. Siehe hierzu bitte <u>Kapitel 6</u>.

#### 3.2.6. Shopname und Logo

Auf der PayPal-Login-Seite können Sie Ihren Shopnamen und Ihr Logo anzeigen lassen. Diese können Sie unter JTL Admin+PayPal Web Profiles hinterlegen. Bitte beachten Sie, dass Ihr Logo in der Größe 150x65px bereit gestellt werden muss.

#### 3.2.7. Weitere Zahlungsarten in der Payment Wall hinzufügen

Sie können in der PayPal PLUS Payment Wall bis zu 5 weitere Zahlungsarten z.B. "Vorkasse Überweisung", "Nachnahme" oder Zahlungsarten von Drittanbietern aktivieren.

| PayPal            |                                                                                                    |              |
|-------------------|----------------------------------------------------------------------------------------------------|--------------|
| Lastschrift       |                                                                                                    |              |
| Kreditkarte       |                                                                                                    |              |
| Kauf auf Rechnung |                                                                                                    |              |
| RATENZAHLUNG      |                                                                                                    |              |
| Nachnahme         | Es fällt ein zusätzliches Übermittlungsentgelt in Höhe von 2 EUR an. Dieses Entgelt erhebt der Zusteller vor Ort zusätzlich zum Rechnungsbetrag. | $\checkmark$ |
|                   | Mit Bestellung                                                                                                    | g fortfahren |

Wechseln Sie dazu im Shop-Admin-Backend in der Plugin-Konfiguration auf den Tab "Zahlungsarten PLUS" und aktivieren Sie bis zu 5 der von Ihnen gewünschten weiteren Zahlungsarten. Bestätigen Sie die Auswahl mit Klick auf den Button "Speichern".

| Infos       | PayPal Express       | PayPal Ratenzahlung      | PayPal PLUS       | Zahlungsarten PLUS      | Webhooks      | Bestellungen   | Dokumentation       |               |   |
|-------------|----------------------|--------------------------|-------------------|-------------------------|---------------|----------------|---------------------|---------------|---|
| <b>0</b> Wa | ählen Sie bis zu 5 z | usätzliche Zahlungsarten | aus, die in der F | ayment Wall unter den S | Standard-Beza | hlmethoden von | I PayPal PLUS angeb | ooten werden. |   |
| Verfü       | gbare Zahlungsart    | en                       |                   |                         |               |                |                     |               |   |
| ₽ F         | PayPal Finance P     | ayPal                    |                   |                         |               |                |                     |               | ≡ |
|             | lachnahme            |                          |                   |                         |               |                |                     |               | ≡ |
|             | Barzahlung           |                          |                   |                         |               |                |                     |               | ≡ |

HINWEIS: Die **PayPal-Zahlungsarten** Express, Basis und Rechnungskauf **zählen nicht** zu den 5 weiteren Zahlungsarten und können an dieser Stelle daher nicht aktiviert oder deaktiviert werden.

Bitte achten Sie weiterhin darauf, dass auch die Zahlungsarten von Drittanbietern standardmäßig an die Versandarten geknüpft sind, so wie Sie es vom JTL-Shop kennen.

#### 3.2.8 Weitere Zahlungsarten unterhalb der Payment Wall anzeigen

Weiterhin ist es möglich, zusätzliche Zahlungsarten unterhalb der PayPal Payment Wall anzuzeigen. Sie finden die zugehörige Einstellung im PayPal-Plugin:

| PayPal Express     PayPal Ratenzahlung     PayPal PLUS     Zahlungsarten PLUS     Webhooks     Bestellungen     Dokumentation |        |                |                     |             |                    |          |              |               |  |
|----------------------------------------------------------------------------------------------------|--------|----------------|---------------------|-------------|--------------------|----------|--------------|---------------|--|
| Allgemein                                                                                                    | nfos   | PayPal Express | PayPal Ratenzahlung | PayPal PLUS | Zahlungsarten PLUS | Webhooks | Bestellungen | Dokumentation |  |
|                                                                                                    | Allgen | nein           |                     |             |                    |          |              |               |  |
|                                                                                                    | gen    | nein           |                     |             |                    |          |              |               |  |

Haben Sie diese Einstellung gespeichert, erscheinen alle zusätzlichen Zahlungsarten unterhalb der Payment Wall:

| PayPal                                 | Ihr erstes Mal PayPal? Jetzt einfach kostenloses Konto während der Zahlung eröffnen und von Käuferschutz profisieren.      | $\checkmark$              |
|----------------------------------------|----------------------------------------------------------------------------------------------------|---------------------------|
| Lastschrift                            |                                                                                                    |                           |
| Kreditkarte                            |                                                                                                    |                           |
| Kauf auf Rechnung                      |                                                                                                    |                           |
| RATENZAHI                              | LUNG<br>PayPal                                                                                                    |                           |
| O Nachnahme<br>Es fällt ein zusätzlich | nes Übermittlungsentgelt in Höhe von 2 EUR an. Dieses Entgelt erhebt der Zusteller vor Ort zusätzlich zum Rechnungsbetrag. |                           |
| O Überweisung<br>Sie überweisen den l  | Rechnungsbetrag per Vorkasse Überweisung.                                                                                  |                           |
|                                        |                                                                                                    | Mit Bestellung fortfahren |

HINWEIS: Die zusätzlichen Zahlungsarten sind nun nicht mehr unterhalb der Tabs "Zahlungsarten Plus" zu konfigurieren, sondern - wie gewohnt - unter dem Menüpunkt Storefront+Zahlungsarten+Übersicht.

Bitte achten Sie weiterhin darauf, dass auch die Zahlungsarten von Drittanbietern standardmäßig an die Versandarten geknüpft sind, so wie Sie es vom JTL-Shop kennen.

## 3.3 Ratenzahlung Powered by PayPal

#### 3.3.1. Freischaltung

Ratenzahlung Powered by PayPal erfordert eine separate Freischaltung durch PayPal. Informationen zur Freischaltung finden Sie unter <u>https://www.paypal.com/de/webapps/mpp/installments</u>

#### 3.3.2. App erstellen und API-Zugangsdaten abfragen

Legen Sie analog zum Vorgehen für PayPal PLUS eine neue App im PayPal-Developer-Portal an.

Führen Sie dazu die Schritte 3.2.2 und 3.2.3 durch.

#### 3.3.3. Shop-Plugin konfigurieren

Die API-Zugangsdaten, die Sie in Schritt Schritt 3.2.3. abgerufen haben, tragen Sie anschließend im Backend Ihres JTL-Shops ein.

Gehen Sie dazu auf "Storefront+Zahlungsarten+Zahlungsartenübersicht+Zahlungsart PayPal" Ratenzahlung bearbeiten. Hier geben Sie nun Client-ID und Secret ein (für Liveumgebung oder Sandbox):

| Live oder Sandbox              | Sandbox | 2 |
|--------------------------------|---------|---|
| PayPal-API-Client-ID (Live)    | ******  | 2 |
| PayPal-API-Secret (Live)       |         | 2 |
| PayPal-API-Client-ID (Sandbox) | ******  | ? |
| PayPal-API-Secret (Sandbox)    |         | ? |
| Anzahl Bestellungen nötig      | 0,      | ? |
| Mindestbestellwert             | 0       | 2 |
| Maximaler Bestellwert          | 0       | 2 |

Analog zu den anderen PayPal-Zahlarten können Sie die in dieser Maske hinterlegten Daten in den Plugin-Einstellungen in der Übersicht validieren.

In den Plugin-Einstellungen im Reiter "PayPal Ratenzahlung" legen Sie nun die Darstellungsoptionen der Finanzierungsboxen in Artikeldetails und/oder im Warenkorb fest:

| nfos PayPal Express PayPal Pl                                                        | LUS PayP                 | al Ratenzahlung                   | Zahlungsarten PLUS | Webhooks PLUS | Styles PLUS |  |
|--------------------------------------------------------------------------------------|--------------------------|-----------------------------------|--------------------|---------------|-------------|--|
| Einstellungen für Positionierung de                                                  | er Finanzier             | ungs-Box im Ware                  | nkorb              |               |             |  |
| Finanzierungs-Box auf Warenkorbseite<br>aktivieren?                                  |                          | Ja                                |                    |               |             |  |
| PHPQuery Selector                                                                    |                          | #cart-form                        |                    |               |             |  |
| HPQuery Methode append                                                               |                          |                                   |                    |               |             |  |
| instellungen für PayPal Finanziern<br>Finanzierungs-Box auf Artikelde<br>aktivieren? | ungs-Box au<br>tailseite | i <b>f der Artikeldetai</b><br>Ja | seite              |               |             |  |
|                                                                                      |                          | #add-to-cart                      |                    |               |             |  |
| PHPQuery Selector                                                                    |                          | #add-to-cart                      |                    |               |             |  |

Die voreingestellten PHPQuery-Selektoren sind für das Standard-Template "Evo" ausgelegt und erfordern in Evo und davon abgeleiteten Templates in der Regel keine Anpassung.

Über den Selektor und die jeweilige Methode wird festgelegt, wo die Finanzierungsbox im Frontend des Shops erscheint. Eine Anzeige außerhalb der Artikeldetails und Warenkorbseite ist nicht vorgesehen.

In Drittanbieter-Templates ist es gegebenenfalls erforderlich, Selektoren und Methode anzupassen. Bitte wenden Sie sich bei Fragen zu Selektoren an Ihren Template-Hersteller.

#### 3.3.4 Shop-Frontend-Darstellung und PayPal Checkout

Voraussetzungen für die Anzeige der Finanzierungsbox in den Artikeldetails sind: Sprache Deutsch, Währung EUR und ein Mindest-Artikelpreis von 99EUR. Ansicht der Finanzierungsbox in den Artikeldetails:

| 99,00€                                                       | sofort verfügba<br>Lieferzeit: 2 - 4 Werktage |
|--------------------------------------------------------------|-----------------------------------------------|
| ıkl. 19% USt. , zzgl. <mark>Versand</mark>                   |                                               |
| Finanzierung ab <b>16,88 €</b> in 6 monatliche<br>by PayPal. | en Raten mit Ratenzahlung Powered             |
| Repräsentatives Beispiel gem. § 6a PAngV                     |                                               |
| Nettodarlehensbetrag                                         | 99,00 €                                       |
| fester Sollzinssatz                                          | 7.71 %                                        |
| effektiver Jahreszins                                        | 7.99 %                                        |
| zu zahlender Gesamtbetrag                                    | 101,12 €                                      |
| 6 monatliche Raten in Höhe von je                            | 16,88 €                                       |
| Darlehensgeber: JTL-Software-GmbH, Rheinstr                  | 7, 41836 Hückelhoven                          |
|                                                              | m Kalishan Datan                              |

In den Warenkorb

1

#### Warenkorb-Darstellung mit aktiver Finanzierungsinformationen-Box:

|                                             |                                                                          | 259,00 €                                      |                       |
|---------------------------------------------|--------------------------------------------------------------------------|-----------------------------------------------|-----------------------|
| Finanzierung ab 15<br>Repräsentatives Beisp | <b>5,29 €</b> in 18 monatlichen Raten<br><sup>biel</sup> gem. § 6a PAngV | mit Ratenzahlung Powered by PayPal.           |                       |
| Nettodarlehensbetr                          | rag                                                                      |                                               | 259,00 €              |
| fester Sollzinssatz                         |                                                                          |                                               | 7.71 %                |
| effektiver Jahreszins                       | S                                                                        |                                               | 7.99 %                |
| zu zahlender Gesan                          | ntbetrag                                                                 |                                               | 274,88 €              |
| 18 monatliche Rat                           | en in Höhe von je                                                        |                                               | 15,29 €               |
| Darlehensgeber: JTL-S                       | Software-GmbH, Rheinstr 7, 41836 Hü                                      | ckelhoven<br>Informationen zu möglichen Raten |                       |
| Kuponcode                                   | Kupon einlösen                                                           | Direkt zu PayPal                              | Weiter zur Bestellung |

Modales Fenster, das bei Klick auf "Informationen zu möglichen Raten" (Link in der Finanzierungsbox in Artikeldetails oder im Warenkorb) erscheint:

| RATENZAHLUNG<br>Powered by PayPal                           |                                                                                                    |                                                                                                    |          |  |
|-------------------------------------------------------------|----------------------------------------------------------------------------------------------------|----------------------------------------------------------------------------------------------------|----------|--|
| Zah<br>Ihre Ratenzahlung und den pa<br>Ihre Anfrage erfolgt | len Sie bequem und eir<br>ssenden Finzanzierungspla<br>komplett online und wird ir<br>Nettodarlehens | nfach in monatlichen Raten<br>n können Sie im Rahmen des Bestellprozesses auswählen.<br>n wenigen Schritten hier im Shop abgeschlossen.<br>betrag: 329,00 € |          |  |
| 6 MONATLICHE RATEN                                          |                                                                                                    | 12 MONATLICHE RATEN                                                                                                    |          |  |
| in monatlicher Höhe von je                                  | 56,38 €                                                                                              | in monatlicher Höhe von je                                                                                                    | 28,86 €  |  |
| fester Sollzinssatz                                         | 9.56 %                                                                                               | fester Sollzinssatz                                                                                                    | 9.56 %   |  |
| effektiver Jahreszins                                       | 9.99 %                                                                                               | effektiver Jahreszins                                                                                                    | 9.99 %   |  |
| Zinsbetrag                                                  | 8,72 €                                                                                               | Zinsbetrag                                                                                                    | 16,91 €  |  |
| Gesamtbetrag                                                | 337,72 €                                                                                             | Gesamtbetrag                                                                                                    | 345,91€  |  |
| 18 MONATLICHE RATEN                                         |                                                                                                    | 24 MONATLICHE RATEN *                                                                                                    |          |  |
| in monatlicher Höhe von je                                  | 19,70 €                                                                                              | in monatlicher Höhe von je                                                                                                    | 15,12 €  |  |
| fester Sollzinssatz                                         | 9.56 %                                                                                               | fester Sollzinssatz                                                                                                    | 9.56 %   |  |
| effektiver Jahreszins                                       | 9.99 %                                                                                               | effektiver Jahreszins                                                                                                    | 9.99 %   |  |
| Zinsbetrag                                                  | 25,07€                                                                                               | Zinsbetrag                                                                                                    | 33,33 €  |  |
| Gesamtbetrag                                                | <b>354,07</b> €                                                                                      | Gesamtbetrag                                                                                                    | 362,33 € |  |
| Darlehe                                                     | ★ Zugleich repräsentative<br>ensgeber: Boddenangler, An                                              | s Beispiel gem. § 6a PAngV<br>der Thronpost 3, 17489 Greifswald                                                                                             |          |  |

|                       | Artikel                                                                                                    | Menge                       | Stückpreis    | Preis   |
|-----------------------|----------------------------------------------------------------------------------------------------|-----------------------------|---------------|---------|
|                       | Fox Pro Series 2,40 m 21-56 g<br>ArtikelNr:: FO-NRD170<br>Hersteller: Fox<br>Unsere neue Pro Series wurde speziell für den Angler entwickelt, der ganz einfach gesprochen das Beste will! | 1 Stück                     | 329,00€       | 329,00€ |
|                       | DPD                                                                                                    | 1                           | 0,00 €        | 0,00€   |
|                       | ir                                                                                                    | ikl. 19% USt.:              |               | 52,53€  |
|                       | Zwisc                                                                                                    | hensumme:                   |               | 329,00€ |
|                       | Finanzie                                                                                                    | rungskosten:                |               | 25,07€  |
|                       | Ges<br>Inkl. Finanz                                                                                                    | amtsumme:<br>ierungskosten: | 3             | 54,07€  |
| Lieferzeit: 1 - 5 Wer | ktage                                                                                                    | Zahlung                     | spflichtig be | stellen |

Die Finanzierungskosten werden separat über der Gesamtsumme als Position ausgewiesen.

Ein Klick auf "Zahlungspflichtig bestellen" löst eine Weiterleitung zu PayPal mit folgender Ansicht aus:

| Bei können S<br>Zahlungsdienstleister PayP<br>Sekunden – ohne Papierkra | Sie jetzt bequem in monatlic<br>'al unterstützt und ist einfac<br>am und lange Wartezeiten. | hen Raten zahlen. Der Onli<br>h und sicher. Eine Antwort e | ne-Antrag wird vom<br>rhalten Sie innerhalb von |
|-------------------------------------------------------------------------|---------------------------------------------------------------------------------------------|------------------------------------------------------------|-------------------------------------------------|
| Gesamtbetrag ohne Zinse                                                 | en: €329,00                                                                                 |                                                            |                                                 |
| Die erste Rate ist in 38 Tag                                            | en oder später fällig.                                                                      |                                                            |                                                 |
| <b>€56,38 pro Monat</b><br>6 Raten                                      | €28,86 pro Monat<br>12 Raten                                                                | €19,70 pro Monat<br>18 Raten                               | <b>€15,12 pro Monat</b><br>24 Raten             |
| 9,99% effektiver<br>Jahreszins<br>€8,72 Zinsen                          | 9,99% effektiver<br>Jahreszins<br>€16,91 Zinsen                                             | 9,99% effektiver<br>Jahreszins<br>€25,07 Zinsen            | 9,99% effektiver<br>Jahreszins<br>€33,33 Zinsen |
| Gesamtbetrag: €337,72                                                   | Gesamtbetrag: €345,91                                                                       | Gesamtbetrag: €354,07                                      | Gesamtbetrag: €362,33                           |
| Angebot auswählen                                                       | Angebot auswählen                                                                           | Angebot auswählen                                          | Angebot auswählen                               |
| Haben Sie Frage                                                         | n?                                                                                          |                                                            | Alle einblender                                 |
| Wie funktioniert Ratenzahlu                                             | ing?                                                                                        |                                                            | +                                               |
| Wie zahle ich?                                                          |                                                                                             |                                                            | +                                               |
| Kann ich meine Bestellung                                               | wieder stornieren?                                                                          |                                                            | +                                               |

#### 3.3.5 Zahlungseingänge bei Ratenzahlung powered by PayPal

Bei Abschluss einer Bestellung mit Ratenzahlung powered by PayPal werden im JTL-Shop 2 Zahlungseingänge gesetzt, um die Finanzierungsgebühren von der Bestellsumme zu trennen.

Die Finanzierungskosten werden in **Rechnungsvorlagen ab JTL-Wawi Version 1.3** separat nach den gesetzlichen Bestimmungen unter der Zwischensumme gelistet.

# 4. Verknüpfen mit Versandarten im Shop

Im Anschluss fügen Sie im Shop-Backend bei Ihren Versandarten die gewünschten PayPal-Zahlungsarten hinzu: Storefront → Kaufabwicklung → Versandarten → Bearbeiten

# Versandländer, um Zuschlagslisten (z.B. Inselzuschläge) zu definieren. Ein (Zuschlag) deutet darauf Image: Marken Sie auf die einzelnen Versandländer, um Zuschlagslisten (z.B. Inselzuschläge) zu definieren. Ein (Zuschlag) deutet darauf Image: Marken Sie auf die einzelnen Versandländer, um Zuschlagslisten für die jeweilige Versandart definiert hat. Image: Marken Sie auf die einzelnen Versandländer, um Zuschlagslisten für die jeweilige Versandart definiert hat. Image: Marken Sie auf die einzelnen Versandart definiert hat. Image: Marken Sie auf die einzelnen Versandart definiert hat. Image: Marken Sie auf die einzelnen Versandart definiert hat. Image: Marken Sie auf die einzelnen Versandart definiert hat. Image: Marken Sie auf die einzelnen Versandart definiert hat. Image: Marken Sie auf die einzelnen Versandart definiert hat. Image: Versandart Definiert Network Sie auf die geweilige Versandart definiert hat. Versandländer AF AL DZ AS AD AO AI AG AR AM AW AZ AU BS BH BD BB BY BE BZ BJ BM BT BO BA BW BV BR BN BG BF BI CL CN CK CR CI DE VI VG DM DO DJ DK EC SV ER EE EF K FJ FI FR PF FO GA GM GE GH GI GD GR GB GL GP GU GT GF GN GW GY HT HM HN HK IN ID IQ IR IE IS IL IT JM JP YE JO KY HC CA CV KZ QA KE KG KI CC CO KM CD CG HR CU KW LA LS LV LB LR LY LI LT LU MO MG MW MY MV ML MT MP MA MH MQ MR MU YT MK MX FM MD MC MN ME MS MZ MM NA NR NP NC NZ NI NLAN NE NG NU KP NF NO OM PK PW PS PA PG PY PE PH PN PL PT PR RS RE WR OR US BZ M WS SM ST SA SE CH SN YU SC SL ZW SG SK SI SO ES LK SH KN LC PM VC SD SR SJ SZ KR ZA SY TJ TW TZ TH TL TG TK TO TT TD CZ TN TM TC TV TR UG UAHU UY UZ VU VA VE AE US VN</t

|                                   | ZW SG SK SI SO ES LK SH KN LC PM VC SD SR SJ SZ KR ZA SY TJ TW TZ TH TL TG TK TO TT TD CZ TN TM TC TV TR UG UA HU UY UZ VU VA VE AE US VN<br>WF CX EH CF CY EG GQ ET AT |
|-----------------------------------|----------------------------------------------------------------------------------------------------|
| Versandklassen                    | Alle                                                                                                    |
| Kundengruppe                      | Alle                                                                                                    |
| Versandkosten<br>Steuerberechnung | Brutto                                                                                                    |
| Lieferzeit                        | 2 - 3 Tage                                                                                                    |
| Zahlungsarten                     | Nachnahme<br>Vorkasse Überweisung<br>PayPal Express (PayPal) 2.00%<br>PayPal Plus (PayPal)<br>sofortüberweisung.de (sofortüberweisung.de)                               |
| Versandpreis                      | <b>4,90 €</b> ≙ 5,46 \$                                                                                                    |
| Bearbeiten Dup                    | lizieren Löschen                                                                                                    |

Hier sehen Sie die für die ausgewählte Versandart akzeptieren Zahlungsmethoden. Fügen Sie nun das gewünschte PayPal-Produkt hinzu (PayPal Basis/Express/PLUS).

| Akze | ptierte Zahlungsarten   |                 |        |
|------|-------------------------|-----------------|--------|
|      | Zahlungsart             | Betrag          |        |
|      | PayPal (PayPal)         | Aufpreis/Rabatt | Betrag |
|      | PayPal Express (PayPal) | Aufpreis/Rabatt | %      |
|      | PayPal Plus (PayPal)    | Aufpreis/Rabatt | Betrag |
|      | Rechnung                | Aufpreis/Rabatt | Betrag |

Bitte beachten Sie, dass die PayPal-Zahlungsmethode jeder verfügbaren Versandart zugeordnet werden muss.

# 5. Allgemeine Hinweise

#### Zahlungsart-Matching

Bei der Abholung von Bestellungen wird eine in JTL-Wawi vorhandene Zahlart gesucht, welche die gleiche Bezeichnung wie die übermittelte (Shop-)Zahlungsart trägt.

Existiert eine solche Zahlart noch nicht in JTL-Wawi, dann wird nach passenden Wort-Bestandteilen in vorhandenen Zahlarten gesucht und die erstbeste Zahlart mit einem Wort-Treffer verknüpft. So kann es z.B. zu einem fehlerhaften Match kommen, wenn eine auf Rechnung bezahlte Bestellung beim Bestellimport keine gleichnamige Zahlart in JTL-Wawi findet, aber eine Zahlart "PayPal, Lastschrift, Kreditkarte oder Rechnung" (der angezeigte Name von PayPal PLUS) existiert.

Achten Sie darauf, gleiche Bezeichnungen für Ihre Zahlarten in JTL-Shop und JTL-Wawi zu verwenden, damit es zu keinen falschen Zuordnungen beim Bestellimport kommt. Shopseitig wird das Feld "**angezeigter Name**" bei der Zahlungsart für einen Match in JTL-Wawi genutzt:

| PayPal Plus<br>Einstellungen für Zahlungsart |                                                   |
|----------------------------------------------|---------------------------------------------------|
| Einstellungen: Allgemein                     |                                                   |
| Angezeigter Name (Deutsch)                   | PayPal, Lastschrift, Kreditkarte oder Rechnung    |
| Angezeigter Name (Englisch)                  | PayPal, debit, creditcard or payment upon invoice |

Prüfen Sie insbesondere nach einer Umbenennung einer Zahlart in JTL-Shop, ob die entspr. Zahlart in JTL-Wawi mit der gleichen Bezeichnung existiert und benennen Sie diese gegebenfalls in JTL-Wawi um. So bearbeiten Sie Zahlungsarten in JTL-Wawi: https://guide.jtl-software.de/Zahlungsarten\_in\_JTL-Wawi\_anlegen\_und\_bearbeiten

Kundenformularfelder für Auslandsversand

Bieten Sie Auslandsversand an, dann stellen Sie sicher, dass Sie in Ihren Shop-Kundenformularen die Felder Land und Bundesland anzeigen.

Grund: PayPal erwartet für diverse Länder neben dem Ländercode einen State-Code. Dieser wird nur übertragen, wenn die entspr. Kundenfelder im Formular abgefragt werden.

Testen im Wartungsmodus

Befindet sich der JTL-Shop im Wartungsmodus, dann sind Zahlungsbenachrichtigungen von PayPal zum Shop nicht möglich.

Auch ein Test von PayPal PLUS ist im Wartungsmodus nicht möglich.

Rundungsdifferenzen

PayPal erwartet für Line-Items (Artikel, Versandkosten, Steuern etc) auf 2 Nachkommastellen gerundete Einzelpreise.

Dadurch ergeben sich unter besonderen Umständen Rundungsdifferenzen zu der Gesamtsumme. Das ist der Fall, wenn z.B.

- in JTL-Wawi ungerundete Bruttopreise (mit anderen Worten runde Nettopreise) für Artikel hinterlegt sind
- Prozentuale Rabatte oder Zuschläge aktiv sind (Kategorierabatte, Zahlungsartrabatte, Kupons oder Kundengruppenrabatte)

Das Plugin gleicht diese Rundungsdifferenzen jedoch über eine zusätzliche Position "discount" oder "surcharge" aus, damit die Gesamtsumme korrigiert wird (damit PayPal-Gesamtsumme und Gesamtsumme im Shop übereinstimmen).

Dieser beabsichtigte, summenerhaltende Ausgleich liegt in der Regel im Cent-Bereich und wird für den Käufer sichtbar auf PayPal-Seite bzw. in den PayPal-E-Mails als "Rabatt" oder "Zuschlag" ausgewiesen.

# 6. Kauf auf Rechnung mit JTL-Shop3 Plugin

## 6.1 Rechnungskauf-Text Ausgabe

Bei der Nutzung der JTL-Shop3-Version des PayPal Plugins ist eine Anpassung der Rechnungsvorlagen in JTL-Wawi notwendig, damit der entsprechende Rechnungskauf-Text ausgegeben wird.

Folgende Anleitung beschreibt eine beispielhafte Anpassung der Standard-Rechnungsvorlage zur Ausgabe des Rechnungskauf-Text beim Zahlungsziel bzw. "Danke für Ihren Auftrag"-Text.

- In JTL-Wawi < 1.0 das Menü unter Einstellungen->Vorlagenverwaltung (Druck, E-mail, Export) aufrufen. In der aktuellen JTL-Wawi befindet sich das Menü unter Admin->Druck- / E-Mail-/Exportvorlagen.
- 2. Alle Rechnungsvorlagen, die kundenspezifisch in Frage kommen, bearbeiten

3. Links-Mittig im Editor auf den Reiter Ebenen wechseln und dann nur die Ebene "Basis" aktivieren

| III   Rechnung 135 - C:\Users\j Tabellentools                                                                                                    |                                                                               |
|----------------------------------------------------------------------------------------------------|-------------------------------------------------------------------------------|
| Start Einfügen Projekt Tabelle                                                                                                    |                                                                               |
| Ebene zuweisen *     *     *     A     *     A       A     A     *     A     *     A       Inhalt     *     Date sütter     B     I     U     S     A *     A     E     E     E     Ioschen     Darunter     Date sütter       Objekt     Objekt     Schriftart und Ausrichtung     Schriftart und Ausrichtung     Schriftart und Ausrichtung     Schriftart und Ausrichtung | Artiber Links Rechts Rahmen Staten                                            |
| Ebenen X                                                                                                    | 0 50 100                                                                      |
| Basis<br>Erste Seite<br>Folgeseiten<br>Freitextfeld<br>Fusszeile                                                                                                    | Das Zahlungsziel beträgt 7 Tage.<br>                                          |
| Berichtsstruktur Objekt Ebenen orschau<br>Eigenschaften X                                                                                                    | Seite: 1<br>Reshnung snr. 186 b zgl. Auffragsnum mer: 884<br>Kundennummer: 19 |
| E 2↓ (+)                                                                                                    |                                                                               |
|                                                                                                    |                                                                               |

4. Doppelklick auf die Ausgabe des Zahlungszieles oder "Vielen Dank für Ihren Auftrag"

5. Im neuen Fenster "Absatz-Eigenschaften" einen neuen Absatz hinzufügen und unten die Variable Vorgang.Auftrag.Hinweis.Text einsetzen und Bestätigen

| Start Einfügen Proj                                                                                                    | jekt Tabelle Text                                                                                                    |
|----------------------------------------------------------------------------------------------------|----------------------------------------------------------------------------------------------------|
| Ebene zuweisen *<br>Arial<br>Rahmen *<br>Löschen<br>Objekt<br>Ebenen<br>Folgeseiten<br>Positionsliste<br>Freitextfeld<br>Fusszeile | Izpt A     Izpt     Anhängen Einfügen Format     Nach unten     Nach Nach     Nach Nach |
| ſ                                                                                                    | Text bearbeiten                                                                                                    |
|                                                                                                    | Daten und Funktionen Bedingung Text Datumsformat Zahlenformat Operatoren                                                                                                    |
|                                                                                                    | ▼ Funktionen:                                                                                                    |
| Berichtsstruktur Objekte<br>Eigenschaften                                                                                          | <ul> <li>Wariablen</li> <li>Wersand-Variablen</li> <li>Wersand-Variablen</li> <li>Wathematische Funktionen</li> <li>Datumsfunktionen</li> <li>Zeichenkettenfunktionen</li> <li>Zeichenkettenfunktionen</li> <li>Diverse Funktionen</li> <li>Diverse Funktionen</li> <li>Barcodefunktionen</li> <li>Wuwandlungsfunktionen</li> <li>With Litter</li> </ul>                                                                                                    |
| Drehung<br>Firmant als Bild                                                                                                    |                                                                                                    |
| Hintergrund                                                                                                    |                                                                                                    |
| Rahmen                                                                                                    |                                                                                                    |
| Layout Darstellungsbedingung Ebene im Index Ebene im Inhaltsverzeichnis  Position links oben Breite Höhe                           | Vorgang.Auftrag.Hinweis.Text                                                                                                    |
| Seitenumbruch                                                                                                    | •                                                                                                    |
| Umbruch vor                                                                                                    | Bitte überweisen Sie den Betrag in Höhe von 10.25 EUR bis zum 02.09.2017 auf das unten angegebene Ko                                                                                                    |

6. Im Fenster "Absatz-Eigenschaften" den neuen Absatz an eine gewünschte Position sortieren

 Optional damit der Rechnungskauf-Text nur bei PayPal Kauf auf Rechnung ausgegeben wird: Rechts unter "Darstellungsbedingung" auf "Immer anzeigen" klicken und dann im Dropdownmenü "Formel" wählen und folgenden Code eintragen und dann mit OK bestätigen:

| vorgang. Auf er ag. zanitungsar et name – Kauf auf Keennung (rayf af re | Vorgang.Auftrag.Zahlungsart.Name | = 'Kau | f auf | Rechnung | (PayPal | PLUS) |
|-------------------------------------------------------------------------|----------------------------------|--------|-------|----------|---------|-------|
|-------------------------------------------------------------------------|----------------------------------|--------|-------|----------|---------|-------|

| Absätze  Absätze  Absätze  Absätze  Absätze  Absätze  As a a a a a a a a a a a a a a a a a a a                                                                                                    | ohne<br>[Arial, 12.0 pl<br>0.0pt |
|----------------------------------------------------------------------------------------------------|----------------------------------|
| Darstellungsbedingung bearbeiten Daten und Funktionen Bedingung Text Datumsformat Zahlenformat Operatoren Zahlungsart                                                                                                    | links<br>Nein<br>Immer anzeii    |
| aten und Funktionen       Bedingung     Text     Datumsformat     Operatoren       Zahlungsart <ul> <li>             Vorgang             <ul> <li>             Zahlungsart             <ul> <li>             Vorgang             <ul> <li>             Zahlungsart             <ul> <li>             Vorgang             <ul> <li>             Zahlungsart             <ul> <li>             Zahlungsart             <ul> <li>             ZaiseferungVorZahlungMöglich             <ul> <li>             Diverse Funktionen</li> <li>             Diverse Funktionen</li> <li>             Diverse Funktionen</li> <li>             Zaigregatfunktionen</li> <li>             Zagregatfunktionen</li> <li>             Zagregatfunktionen</li> <li>             Zagregatfunktionen</li> <li>             Zagregatfunktionen</li> <lul> <li>             Zagregatfunktionen</li> <lul> <li>             Zagregatfunktionen</li> <lul></lul></lul></lul></ul></li></ul></li></ul></li></ul></li></ul></li></ul></li></ul></li></ul></li></ul></li></ul></li></ul></li></ul></li></ul></li></ul></li></ul></li></ul></li></ul></li></ul></li></ul></li></ul></li></ul></li></ul></li></ul> |                                  |
| ZahlungsartGesetzt                                                                                                    |                                  |

- 8. Fenster "Absatz-Eigenschaften" mit OK Bestätigen
- 9. Im Editor oben Links über das Diskettensymbol speichern (wichtig), dann erst Editor Schließen
- 10. Vorlagenverwaltung über Button OK schließen (wichtig)

## 6.2 Zusätzliche Hinweise bezüglich Kauf auf Rechnung im

## JTL-Shop3

- Auf diese Vorgehensweise kann der Text natürlich per individueller Anpassung an beliebiger Stelle der Druckvorlagen ausgegeben werden, es muss nicht vor/nach dem Zahlungsziel/Danke-für-den-Auftrag Text sein
- Zahlungsart "Kauf auf Rechnung (PayPal PLUS)" muss in JTL-Wawi für optionale Bedingung angelegt sein, ist aber für eine korrekte Zuordnung ebenfalls Voraussetzung
- Auch ohne die optionale Darstellungsbedingung würde das Kommentarfeld nur ausgegeben werden, wenn es gefüllt ist; es kann aber auch vom Endkunden im Bestellabschluss manuell mit einem Kommentar befüllt werden
- Füllt ein Endkunde im Bestellabschluss den Kommentar manuell, geht dieser bei einer PayPal Kauf auf Rechnung Bestellung verloren, da er mit den PUI-Zahlungsdaten überschrieben wird